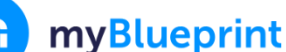

## **GUIDE DE DÉMARRAGE POUR LES FAMILLES**

## **CRÉEZ VOTRE COMPTE DE FAMILLE**

- 1. Visitez education.myblueprint.ca/ns.
- 2. Sélectionnez votre centre régional pour l'éducation ou le CSAP.
- 3. Cliquez sur « S'inscrire » en haut de la page.
- 4. Sélectionnez l'école de votre élève. Si l'école ne figure pas dans la liste, sélectionnez la première école de la liste, qui devrait être une école élémentaire (cela fonctionnera pour toutes les écoles que ne sont pas dans la liste et vous permettra de sélectionner votre école plus tard).
- 5. Sélectionnez « Famille » et le niveau scolaire de l'élève (M-6 ou 7-12).
- 6. Remplissez le formulaire d'inscription.
- 7. Cliquez sur « Créer mon compte ».

*Vous voulez regarder un tutoriel vidéo sur le compte de famille? Visitez* <u>myBlueprint.ca/support/videos</u>

## LIEZ LE COMPTE À CELUI DE VOTRE ENFANT (facultatif)

Vous pouvez établir un lien avec le compte de votre enfant pour voir son compte MyBlueprint en suivant les étapes suivantes :

- 1. À partir de la page d'inscription, tapez **l'adresse courriel** de votre enfant associée à leur compte myBlueprint, et cliquez sur « **Ajouter un élève** ».
- 2. Cliquez sur « Continuer ».

*Vous ne connaissez pas l'adresse courriel de votre enfant?* Vous pouvez toujours établir le lien plus tard en suivant les étapes suivantes :

- 1. Ouvrez une session dans votre compte
- 2. Cliquez sur « Ajouter un élève ».
- 3. Tapez leur adresse courriel et cliquez sur « Ajouter un élève ».

(*Note* : Votre élève devra approuver le lien en se connectant à son compte, en cliquant sur leur nom dans le coin droit supérieur et en sélectionnant « **Mes liens** » pour ensuite approuver votre demande de lien.)

## EXPLOREZ VOTRE COMPTE DÉMO D'ÉLÈVE

Sur votre tableau de bord, cliquez sur « **Interface élève** » pour accéder à un compte démo d'élève et explorer les fonctionnalités de myBlueprint.

- 1. Cliquez sur **Interface élève** au coin supérieur droit de l'écran.
- 2. Répondez aux cinq (5) enquêtes Qui suis-je
- 3. Allez à l'onglet Résultats de correspondance > répondez à deux (2) enquêtes de compatibilité
- 4. Allez à Accueil > Objectifs > Ajoutez un objectif
- 5. Allez à **Postsecondaire** > Sélectionnez un **parcours** (par ex. : Collège et Université) > ajoutez un **programme** aux favoris
- 6. Allez à Travail > Professions > Ajoutez deux (2) professions
- 7. Allez à Travail > Offres d'emploi > Recherchez les offres et ajoutez une annonce dans votre région
- 8. Allez à Accueil > Portfolios > Ajoutez un portfolio > Nommez votre portfolio
- 9. Ajoutez un avatar et une image de bannière
  - a. + Ajoutez une boite > Ajoutez un fichier média > Téléchargez une photo/image qui représente qui vous êtes
    i. + Réflexion > Expliquez comment les images représentent qui vous êtes
  - b. + Ajoutez une boite > Ajoutez à partir de myBlueprint > Une profession que vous avez ajoutée à vos favoris
  - c. + Ajoutez une boite > Ajouter à partir de myBlueprint > Favoris > Un programme postsecondaire lié à la profession que vous avez ajoutée à vos favoris

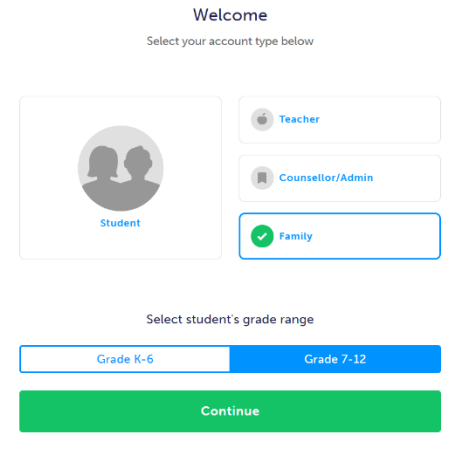

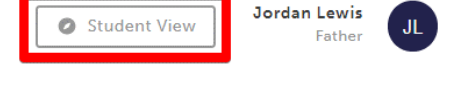